#### 如何通过 4G 无线网关将数据接入 Wincc 等传统工控平台

应用场景:

企业所需的数据源现场不具备有线网络,用户需要将数据接入 Wincc 系统。

需要的网络条件:

- 1, 罗米 LM Gateway203-lot 无线数据采集网关
- 2, 企业内安装一台服务器,服务器能连接互联网,向运营商为该服务器申请固定 IP 或 者域名。或者由企业租用一个云服务器(云空间自带固定 IP 或域名),用户自备服 务器能连接互联网即可。

罗米测控解决方案:

网关 LM Gateway203-lot 采集现场数据,通过内置的 4G 模块联网,网关作为 MQTT 客户端发布数据。

在企业服务器或者云服务器部署一套 MQTT Broker, MQTT Broker 负责接收 Publisher 的 消息,并发送给相应的 Subscriber,是整个 MQTT 订阅/发布的核心。

在企业内网服务器或者 Wincc 所在服务器部署一套罗米测控数据采集软件,该软件作为 MQTT 客户端订阅数据,将数据映射成 Modbus TCP 服务。

Wincc 通过 Modbus TCP 客户端获取数据。

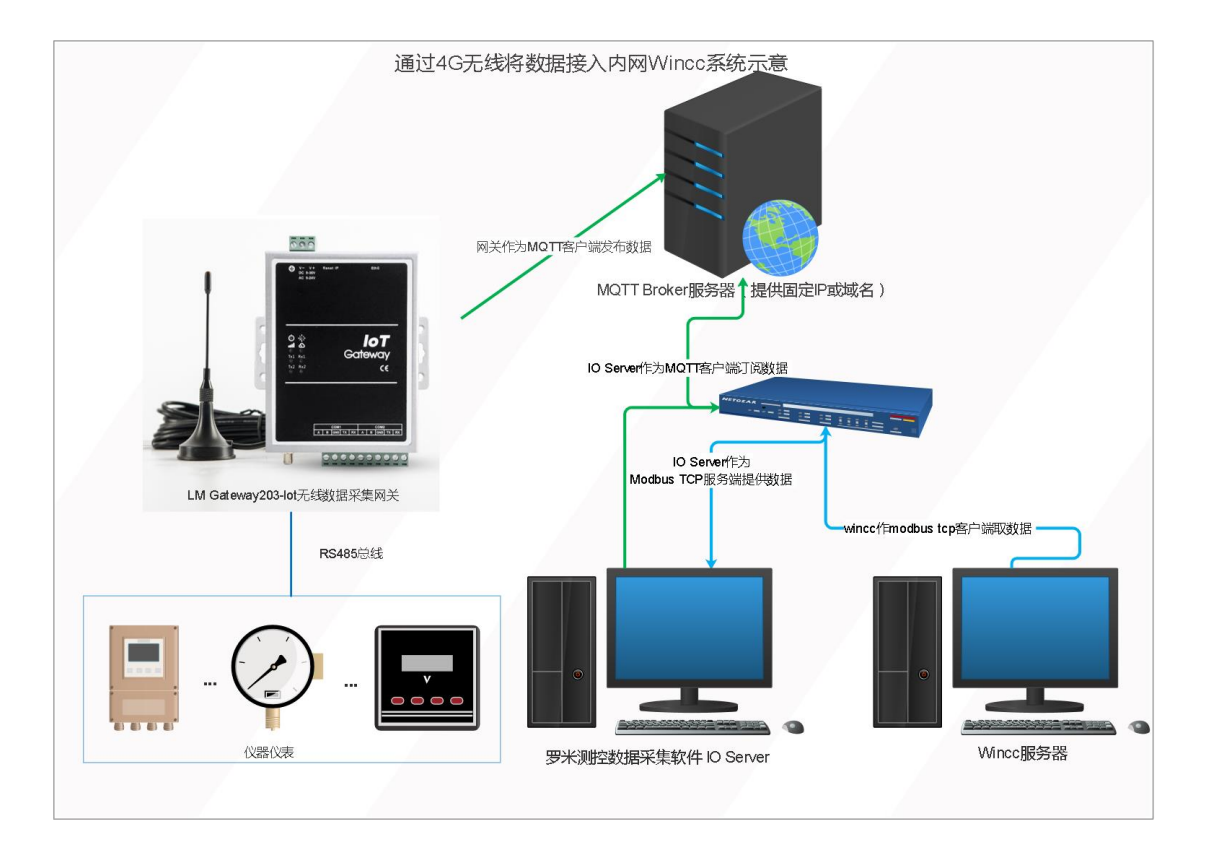

## 一. 在配置工具中配置网关工程

#### 1. 新建网关

在"新建网关"时,选择 IoT 网关。

| 🕞 工程管理 占 下载工程 🕨 PC端运行工程 🖉          | 工具 ▼                     | 码 Language ▼ 回 帮助 ▼ ② 关于 ▼                |
|------------------------------------|--------------------------|-------------------------------------------|
| 导航菜单                               |                          |                                           |
| 工程配置 网关管理 设备模板                     |                          |                                           |
| 🖵 test                             |                          |                                           |
|                                    |                          |                                           |
|                                    |                          |                                           |
|                                    |                          |                                           |
|                                    |                          |                                           |
|                                    | 新建网关         ×           |                                           |
|                                    | 网关名称:                    |                                           |
|                                    | Gateway                  |                                           |
|                                    | 网关类型:<br>10T网关           |                                           |
|                                    |                          |                                           |
|                                    | · 备注:                    |                                           |
|                                    |                          |                                           |
|                                    | (2) 确定 (2) 取消            |                                           |
|                                    |                          |                                           |
| 系统日志                               |                          | ☑ 是否滚动 ☑ 显示运行日志 💿 📋 义                     |
| ① 2020-07-04 19:49:35 软件开始运行       |                          | A                                         |
| ① 2020-07-04 19:49:36 工程'test'打开成功 |                          |                                           |
|                                    |                          |                                           |
|                                    |                          | *                                         |
|                                    |                          |                                           |
| © Copyrigh                         | t 2019 by 黄山罗米测控技术有限公司 本 | 地时间 2020-07-04 19:51:48 Version v2.2.2.40 |

# 2. 配置仪表采集

本文中以 DL/T 645 协议为示例,在 I/O 点添加通道设置

| ➡ 工程管理 上 下載工程 ▶ PC端运行工程 .                                                                                                    | ▶ 工具 ▼                                                                                                    | 屆 Language ▼ 印 帮助 ▼ ⑦ 关于 ▼                 |
|----------------------------------------------------------------------------------------------------|----------------------------------------------------------------------------------------------------|--------------------------------------------|
| 导航菜单 《<br>工程配置 网关管理 设备模板<br>→ □test<br>→ G Gateway<br>→ V 数現乐集                                                                                                    |                                                                                                    |                                            |
| <ul> <li>○ IO5</li> <li>三 用户点</li> <li>三 计算点</li> <li>田 系统点</li> <li>目 救護存結</li> <li>④ 加卤曲us</li> <li>● Modbus</li> <li>● Modbus</li> <li>● Sim IOT</li> <li>Sim Mott Client</li> </ul> | 通道参数设置<br>通道名称: Channel1<br>通道: 串口 ✓ 驱动名称: DL/T 645<br>串口号: com1 ✓                                                                                 | ×                                          |
| GotDDC     Solution     Alink     Mink     SiEMENS EnergyIP     ペ HTTP     竹OPC XML-DA Server     任务计划     ① 报警与事件     小 JavaScrip糊本编辑                                                  | 波特率:     2400     数据位:     8     停止位:     1     6貫校验:     EEE       超時時间(ms):     1000     间隔时间(ms):     500       轮询时间(ms):     0     重试次数:     3 | en) 🗸                                      |
| 系统日志                                                                                                    | ⑦ 确定 ⑧ 取消                                                                                                    | ) 🗷 显示运行日志 🔟 🗇 🔌                           |
| <ul> <li>① 2020-07-04 19:49:35 软件开始运行</li> <li>① 2020-07-04 19:49:36 工程1est打开成功</li> <li>① 2020-07-04 19:55:49 Gateway节点新建成</li> </ul>                                                  | រវា                                                                                                    | ļ                                          |
| © Copyr                                                                                                    | ight 2019 by 黄山罗米测控技术有限公司                                                                                                    | 本地时间 2020-07-04 19:59:53 Version v2.2.2.40 |

#### 3. 添加设备

在通道下"添加设备",并配置设备中的采集点。

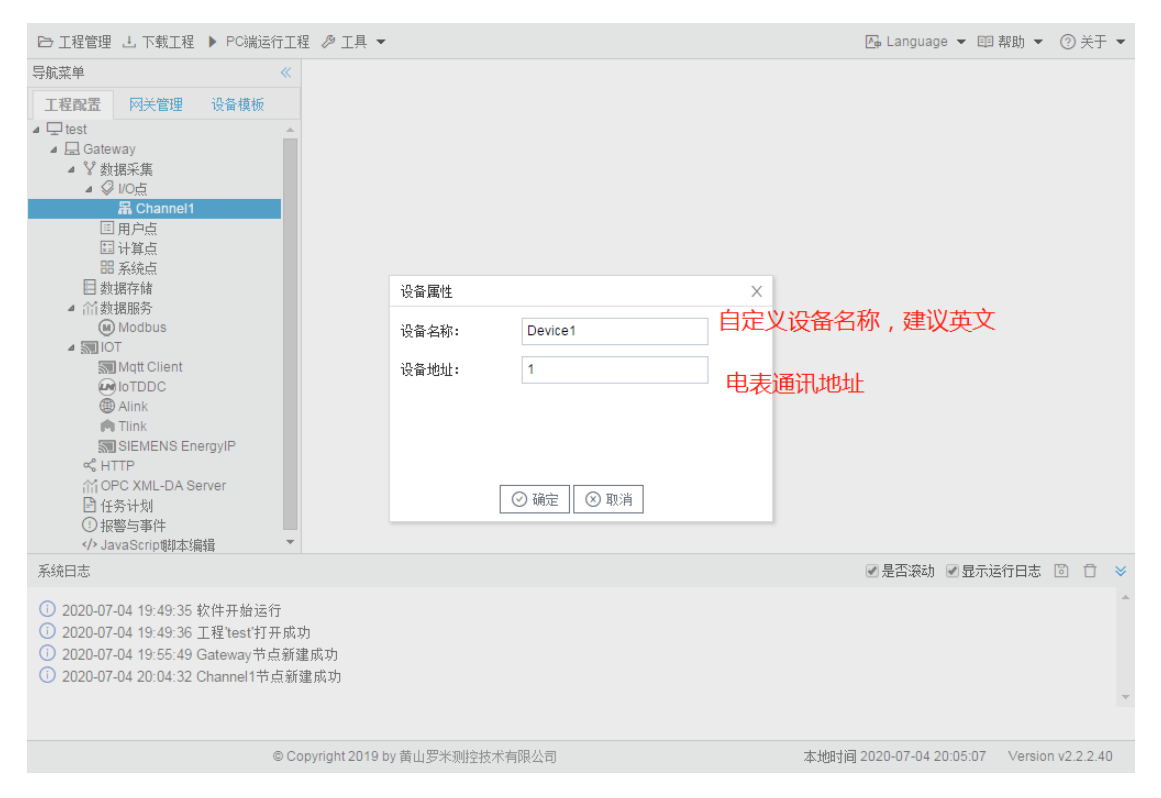

| E> 工程管理 占 下载工程 ▶ PC端运行工程 ② 工具 ▼                                                                                                    |          |          |              |            | 关于 ▼       |             |        |               |               |            |          |
|----------------------------------------------------------------------------------------------------|----------|----------|--------------|------------|------------|-------------|--------|---------------|---------------|------------|----------|
| 导航菜单                                                                                                    | «        | + 添      | 加西插入         | 🛅 保存 🗀 撤销  | 一刪除        | 🗅 清空 🚺 导入配置 | 🗴 导出配置 | 🗄 🕑 装载模板文     | 件 📔 保存为模      | 板文件        |          |
| 工程配置 网关管理 设备模板                                                                                                    |          |          | TagID        | 名称         | 协议类型       | 数据项名称       | 数据标识   | 数据格式          | 数据解析偏移        | 倍率         | <u>r</u> |
| ⊿ 및 test                                                                                                    | <b>^</b> | 1        | E            |            | DLT645-199 | 7 正向有功总电量   | 9010   | XXXXXX. XX    | 0             | 1          |          |
| ▲ La Gateway<br>▲ V 教振采集                                                                                                    |          | 2        | Er           |            | DLT645-199 | 7 反向有功总电量   | 9020   | XXXXXX.XX     | 0             | 1          |          |
| ⊿ 🖓 1/0点                                                                                                    |          | 3        | Ua           |            | DLT645-199 | 7 A相电压      | B611   | XXX           | 0             | 1          |          |
| ⊿ 届 Channel1                                                                                                    | -1       | 4        | Ia           |            | DLT645-199 | 17 A相电流     | B621   | XX. XX        | 0             | 1          |          |
| E 计算点<br>E 计算点<br>E 新旗作储<br>Madbus<br>Madbus<br>Madbus<br>Maga Client<br>I or DDC<br>@ Alink<br>Mat Client<br>Alink<br>Mat Client<br>I or DDC<br>@ Alink<br>Mat Client<br>Alink<br>Mat Client<br>I or DDC<br>@ Alink<br>Mat Client<br>Alink<br>Mat Client<br>I or DDC<br>@ Alink<br>Mat Client<br>I or DDC<br>@ Alink<br>Mat Client<br>I or DDC<br>I or DDC<br>I or |          |          |              |            |            |             |        |               |               | 1+ 10      |          |
| 糸斑日志                                                                                                    |          |          |              |            |            |             |        | ☑ 是否淡         | 幼 🕑 显示运行日     | 志回         |          |
| <ol> <li>2020-07-04 20:08:27 保存成功</li> <li>2020-07-04 20:08:39 保存成功</li> <li>2020-07-04 20:08:45 保存成功</li> <li>2020-07-04 20:08:51 保存成功</li> <li>2020-07-04 20:08:56 保存成功</li> </ol>                                                                                                    |          |          |              |            |            |             |        |               |               |            | Ť        |
|                                                                                                    | © C      | opyright | t 2019 by 黄山 | 」罗米测控技术有限公 | 公司         |             | 本      | 地时间 2020-07-0 | 4 20:09:11 Ve | ersion v2. | 2.2.40   |

#### 4. 配置 MQTT

| ▷ 工程管理 上 下载工程 ▶ PC端运行工                                                                                                    | 程 ≫ 工具 ◄                                                                                                    | 码 Language ▼ 国 帮助 ▼ ⑦ 关于 ▼                 |
|----------------------------------------------------------------------------------------------------|----------------------------------------------------------------------------------------------------|--------------------------------------------|
| 导航菜单                                                                                                    | ▼启田                                                                                                    | + 添加 🖻 保存 🗆 撤销 — 删除 🖞 清空                   |
| I 程配置 网关管理 设备模板<br>▲ □ test<br>▲ □ Gateway<br>▲ ℒ 数据采集<br>▲ ② UO点<br>▲ □ Connel1<br>□ Device1<br>□ 同户点<br>□ 计算点<br>□ 新统点<br>□ 数据存储<br>▲ 价数据服务                                                                                                    | ■ 后用<br>IP地址城名: www.iotddc.com<br>满口: 1885<br>ChentID: gw1<br>Gerenal User Credentials SSL/TLS Last Will and Testament<br>用户名: gw<br>密码: ●●●●●● | ID 高级参数                                    |
| ● Moutous<br>■ IOT<br>● IoTDDC<br>● Alink<br>● IoTDDC<br>● Alink<br>● Tink<br>■ SIEMENS EnergyIP<br>べ HTTP<br>㎡ OPC XML-DA Server<br>已 任务计划<br>① 报警与事件<br>JavaScrip朝本编辑</td <td>实时数据发布的主题:         Im/gw/status/gw1        + Add - Remove          拓展主题:      </td> <td></td> | 实时数据发布的主题:         Im/gw/status/gw1        + Add - Remove          拓展主题:                                                                        |                                            |
| 系统日志                                                                                                    |                                                                                                    | ✔是否滚动 ✔显示运行日志 🗊 📋 👻                        |
| <ol> <li>2020-07-04 20:08:27 保存成功</li> <li>2020-07-04 20:08:39 保存成功</li> <li>2020-07-04 20:08:45 保存成功</li> <li>2020-07-04 20:08:45 保存成功</li> <li>20:08:45 保存成功</li> </ol>                                                                                                    |                                                                                                    | ▲<br>■<br>▼ <b>⇒</b> → •                   |
|                                                                                                    | © Copyright 2019 by 黄山罗米测控技术有限公司                                                                                                    | 本地时间 2020-07-04 20:20:11 Version v2.2.2.40 |

单击"Mqtt Clinet"节点,进行 MQTT 平台连接的配置(可以使用罗米 IoT 云平台测试) IoT 云平台: <u>www.iotddc.com</u>

#### 配置实时数据发布的主题,自定义上传周期,不选择数据过滤,模板需要选择 common.js

| ▷ 工程管理 ᆜ 下載工程 ▶ PC端运行工程                                                                                                    | 🔑 工具 👻                                                                   |                                                                |                                                                                                    | <b>∆</b> <sub>¢</sub> ∣ | Language 👻 💷 寿  | №助 ▼ ⑦ 关于 ▼       |
|----------------------------------------------------------------------------------------------------|--------------------------------------------------------------------------|----------------------------------------------------------------|----------------------------------------------------------------------------------------------------|-------------------------|-----------------|-------------------|
| 导航菜单    《                                                                                                    | ☑启用                                                                      |                                                                |                                                                                                    | + 添加 🗊 保存 🛨             | 〕撤销 一 刪除 亡      | 〕清空               |
| 工程配置 网关管理 设备模板                                                                                                    | IP地址/域名:                                                                 | www.iotddc.co                                                  | m                                                                                                    | ID                      | i               | 高级参数              |
| ▲ U test<br>▲ U test<br>▲ U datway<br>▲ Y 数据采集<br>▲ Ø Voc<br>▲ 品 Channel1<br>田 Device1<br>国 升户点<br>田 计算点<br>田 系统点<br>日 数据原务<br>④ Modbus<br>● Modbus<br>● Modbus<br>● Modbus<br>● Motbus<br>● Motbus<br>● Motbus                                                                                                    | IP地址域名:<br>端口:<br>ClientID:<br>Gerenal User C<br>用户名:<br>密码:<br>实时数据发布的主 | www.lotddc.co<br>1885<br>gw1<br>Credentials S:<br>gw<br>exerce | m<br>修改实时數据全部<br>实时数据发布的主题: Im/gw/status/gw1<br>qos 0 ✔ retained: No 上传周期(<br>数据过滤: 值改变 采集成功 时间戳<br>模板: common Js ✔ | 1)<br>s): 60<br>改变      |                 | <b>品</b> 从否刻      |
| ▲ Tlink<br>割)SIEMENS EnergyIP<br>ペ HTTP<br>計OPC XML-DA Server<br>≧ 任务计划<br>① 报警与事件<br>〈♪ JavaScrip脚本编辑                                                                                                    | lm/gw/status/gw1<br>拓展主题:                                                |                                                                | <ul> <li>○ 确定</li> <li>○ 取</li> <li>○ 限</li> <li>○ 保存</li> </ul>                                                    | 消                       |                 |                   |
| 糸統日志                                                                                                    |                                                                          |                                                                |                                                                                                    | ✓ 5                     | ≧合滚动 🕑 显示运行     | 1日志 🔟 📋 岁         |
| <ul> <li>         ・① 2020-07-04 20:08:27 (株存成功         ・① 2020-07-04 20:08:39 保存成功         ・① 2020-07-04 20:08:45 保存成功         ・① 2020-07-04 20:08:45 保存成功         ・① 2020-07-04 20:08:51 保存成功         ・① 2020-07-04 20:08:51 (現在市)         ・① 2020-07-04 20:08:51 (現在市)         ・① 2020-07-04 20:08:51 (         ・① 2020-07-04 20:08:51 (         ・① 2020-07-04 20:08:51 (         ・① 2020-07-04 20:08:51 (         ・① 2020-07-04 20:08:51 (         ・① 2020-07-04 20:08:51 (              ・① 2020-07-04 20:08:51 (                      ・① 2020-07-04 20:08:51 (                                ・</li></ul> |                                                                          |                                                                |                                                                                                    |                         |                 | •                 |
|                                                                                                    | © Copyright 2019 b                                                       | y 黄山罗米测控技                                                      | 术有限公司                                                                                                    | 本地时间 2020               | -07-04 20:22:30 | Version v2.2.2.40 |

添加需要上传的 I/O 点

#### <u>www.lmgateway.com</u> 黄山罗米测控技术有限公司

| ▶ 工程管理 土 下载工程 ▶ PC端运行工程                                                                                                    | 2 🖉 工具 👻                                                                                            |                                                                                                    |                   | 🗛 Languag                 | e ▼ 晅 帮助 ▼ ⑦ 关于 ▼              |
|----------------------------------------------------------------------------------------------------|----------------------------------------------------------------------------------------------------|----------------------------------------------------------------------------------------------------|-------------------|---------------------------|--------------------------------|
| 导航菜单    《                                                                                                    | ▼启用                                                                                                 |                                                                                                    |                   | + 添加 🛅 保存 🗅 撤销            | 一 刪除 ① 清空                      |
| 工程配置 网关管理 设备模板                                                                                                    | IP地址/域名:                                                                                            | www.iotddc.com                                                                                                    |                   | ID                        | 高级参数                           |
| 上程配法         阿朱管理         设备模板           ▲ 및 test         ▲ 量 Gateway         ▲ 型 数据来编           ▲ ② UO点         ▲ 量 Channel1           □ Device1         □ 用户点           □ 计算点         昭系统点           □ 数据存储         △ ① 数据联步           ④ Modbus         ● Modbus           ● Modbus         ● IoTDDC           ● Mink         ● Inik           >> SIELENS EnergyIP           < | P地址域名:<br>端口:<br>ClientID:<br>Gerenal User (<br>用户名:<br>密码:<br>实时数据发布的注<br>Im/gw/status/gw<br>拓展主题: | www.iolddc.com         送得点         ▲ 最 ○ Channel1         ● 受 ○ Device1         ⑦ ○ E         ⑦ ○ Er         ⑦ ○ Ua         ⑦ ○ Ia         ▶ □ 用户点         □ 田戸点         ○ ○ Ia         ○ ○ Ia         ○ ○ Ia         ○ ○ Ia         ○ ○ Ia         ○ ○ Ia         ○ ○ Ia         ○ ○ Ia         ○ ○ ○ Ba         ○ 秋道 | X<br>I ÷          | D<br>● 是否获幼               | 高級参数<br>● 显示运行日志 (b) (1) ~ ~ ~ |
| <ul> <li>① 2020-07-04 20:08:45 保存成功</li> <li>○ 2020_07_04 20:08:51 保在成功</li> </ul>                                                                                                    |                                                                                                    |                                                                                                    |                   |                           | -                              |
|                                                                                                    | © Copyright 2019 b                                                                                  | y 黄山罗米测控技术有限公司                                                                                                    | 本地时间 2020-07-04 2 | 0:24:35 Version v2.2.2.40 |                                |

## 5. 下载工程

| 工程管理 └ 下載工程 ▶ PC端运行工程                                                                                            | ∥ 工具 ▼             |                                     |      | 🏠 Language                   | ▼ 111 帮助 ▼ ② 关于 ▼       |
|----------------------------------------------------------------------------------------------------|--------------------|-------------------------------------|------|------------------------------|-------------------------|
| 导航菜单    《                                                                                                    | ▼启用                |                                     | + 添加 | ◎保存 □撤销 一                    | 删除 🍈 清空                 |
| 工程配置 网关管理 设备模板                                                                                                   | IP地址/域名:           | www.iotddc.com                      |      | ID                           | 高级参数                    |
| ⊿ 🖵 test                                                                                                    | - PURT OF IN       |                                     | 1    | Device1.E                    |                         |
| ▲ La Gateway<br>▲ V 新堀平隹                                                                                         | 端口:                | 1885                                | 2    | Device1.Er                   |                         |
| ▲ <i>♀</i> 1/0点                                                                                                  | Clie 下载工程          |                                     |      | Device1.Ia                   |                         |
| Channel1 Device1                                                                                                 | Ger 内网下载           | 1 远程下载                              |      | Device1.Ua                   |                         |
| □ 用户点 □ 计算点 □ 品系统点                                                                                               | 用. 早0              | nline gateway                       |      |                              |                         |
| 目数据存储                                                                                                    | 密                  | 系统提示 ×                              |      |                              |                         |
| Modbus     Modbus     Migtt Client                                                                               |                    | 是否把工程下载到10为'192.168.0.111的<br>网关当中? |      |                              |                         |
|                                                                                                    | 实时<br>Im.          | 确定即消                                |      |                              |                         |
| MOPC XML-DA Server<br>団 任务计划<br>① 报警与事件<br>イン JavaScrip朝本编辑                                                      | 拓馬                 |                                     |      |                              |                         |
| 系统日志                                                                                                    |                    | 1987 添加网关 し 下載 🕢 取消                 |      | ✔ 是否滚动 ✔                     | 显示运行日志 🖾 🗇 👻            |
| <ol> <li>2020-07-04 20:08:51 保存成功</li> <li>2020-07-04 20:08:56 保存成功</li> <li>2020-07-04 20:26:55 添加成功</li> </ol> |                    |                                     |      |                              | A<br>V                  |
|                                                                                                    | © Copyright 2019 b | y 莆山罗米测控技术有限公司                      |      | <b>太地时间 2020-07-04 20</b> :2 | 27:29 Version v2.2.2.40 |

## 二. 配置 IO Server, 罗米测控软件网关

在内网服务器电脑中安装 GC,进行工程配置

# 1. 配置软网关 MQTT 采集

根据需要的服务新建相应的工程,本例中以 modbus 服务为例

| ▷ 工程管理 达 下载工程 🕨 PC端运行]                                                                                                    | 程 ∅工具 ▼                                                       | ि Language ▼ 回 帮助 ▼ ⑦ 关于 ▼                |
|----------------------------------------------------------------------------------------------------|---------------------------------------------------------------|-------------------------------------------|
| S 新菜单 《<br>I 程 配 五 阿关管理 设备模板<br>♀ server                                                                                                | 新建同关 ×<br>网关名称:<br>Gateway<br>の<br>好英型:<br>MODBUS <b>R</b> 英美 |                                           |
| 系统日志                                                                                                    |                                                               | 🗹 是否滚动 🕜 显示运行日志 📋 📋 🛸                     |
| <ul> <li>① 2020-07-04 20:26:55 添加成功</li> <li>① 2020-07-04 20:37:41 「工程'server'的影</li> <li>① 2020-07-04 20:37:41 工程'server'打升</li> </ul> | "成功"<br>成功                                                    |                                           |
|                                                                                                    | © Copyright 2019 by 黄山罗米测控技术有限公司 本                            | 地时间 2020-07-04 20:38:48 Version v2.2.2.40 |

在 I/O 点添加 MQTTClient 协议,连接到同一 MQTT 平台

| 🕞 工程管理 👌 下載工程 🕨 PC端运行工程 🔌 工具                                                                                                  |                                    | 🕞 Language 👻 💷 帮助 👻 ⑦ 关于 👻                                 |
|----------------------------------------------------------------------------------------------------|------------------------------------|------------------------------------------------------------|
| SGR菜单                                                                                                    | 通過参数设置<br>通過名称: Channel1<br>通道: 网□ | X                                                          |
| 系統日志<br>② 2020-07-04 20:37:41 '工程'server'创建成功'<br>③ 2020-07-04 20:37:41 工程'server'打开成功<br>③ 2020-07-04 20:40:16 Gateway节点新建成功 | _ ○ 确定 ] ② 取消                      | EA:深动  ● 显示运行日志  ● □                                       |
| © Сору                                                                                                    | right 2019 by 黄山罗米测空技术有限公司 本地      | <b>5 英 J ・</b><br>时间 2020-07-04 20:40:52 Version v2.2.2.40 |

添加设备,设备名称填写成网关工程中的设备名称,主题填写成网关工程中"实时数据主题", 模板选择 common.js

#### <u>www.lmgateway.com</u> 黄山罗米测控技术有限公司

| ▷ 工程管理 违 下载工程 ▶ PC端运行工程                                                                                                    | ∥ 工具 ▼                                                                                                    | 🌆 Language 👻 🗉 帮助 👻 🥝              | 关于 🔻   |
|----------------------------------------------------------------------------------------------------|----------------------------------------------------------------------------------------------------|------------------------------------|--------|
| S號菜单 《<br>I程配置 网关管理 设备模板<br>□ Server<br>▲ Gateway<br>▲ Y 数据采集<br>▲ Ø Uoca<br>日月户点<br>田 计算点<br>田 并算点<br>田 新成店存储<br>④ Modbus<br>ペ HTTP<br>M OPC XML-DA Server<br>臣 任务计划<br>① 非警与事件<br>《) JavaScrip载本编辑 | 设备履性<br>义备履性<br>、<br>设备名称: Device1<br>。<br>高級参数<br>订阅主题: m/gw/status/gw1<br>gos ♥ common.js ♥<br>● 确定 ● 取消 |                                    |        |
| 系统日志                                                                                                    |                                                                                                    | ☑ 是否滚动 ☑ 显示运行日志 💿                  | Ū ¥    |
| <ol> <li>02020-07-04 20:37:41 工程'server/打开成</li> <li>02020-07-04 20:40:16 Gateway节点新建</li> <li>2020-07-04 20:40:59 Channel1节点新建</li> </ol>                                                           | 功<br>成功<br> 版功                                                                                             |                                    | *<br>* |
|                                                                                                    | © Copyright 2019 by 黄山罗米测控技术有限公司 本地                                                                        | 时间 2020-07-04 20:46:35 Version v2. | 2.2.40 |

#### 添加数据点,数据点名称为网关工程中数据点的自定义名称

| ▶ 工程管理 上 下载工程 ▶ PC端运行                                                                                                    | [程 ∥ 工具 ▼                                       | 🕞 Language ▼ 🗉 帮助 ▼ ⑦ 关于 ▼                 |
|----------------------------------------------------------------------------------------------------|-------------------------------------------------|--------------------------------------------|
| 导航菜单                                                                                                    | + 添加 箇 保存 ጏ 撤销 一 刪除 칍 清空 図 导入配置 図 导出配置 ≧ 装载模板文件 | 🖻 保存为模板文件                                  |
| 工程配置 网关管理 设备模板                                                                                                    | TagID                                           | 名称                                         |
| ⊿ ⊑ server                                                                                                    | 1 E                                             |                                            |
| ▲ La Gateway<br>▲ V 数据采集                                                                                                    | 2 Er                                            |                                            |
| ▲ Ø 1/0点                                                                                                    | 3 Ua                                            |                                            |
| ⊿ 届 Channel1                                                                                                    | 4 Ia                                            |                                            |
| <ul> <li>□用户点</li> <li>□目 计算点</li> <li>□計算点</li> <li>□動据存储</li> <li>▲ 价動摄服务</li> <li>④ Modbus</li> <li>ペ HTTP</li> <li>㎡ OPC XML-DA Server</li> <li>④ 任务计划</li> <li>④ 报警与事件</li> <li></li></ul> <li>◇ JavaScrip朝本编辑</li> |                                                 |                                            |
| 系统日志                                                                                                    |                                                 | ☑ 是否滚动 ☑ 显示运行日志 □ □ □                      |
| <ol> <li>2020-07-04 20:47:58 保存成功</li> <li>2020-07-04 20:48:02 保存成功</li> <li>2020-07-04 20:48:06 保存成功</li> </ol>                                                                                                    |                                                 | *<br>*                                     |
|                                                                                                    | © Copyright 2019 by 黄山罗米测控技术有限公司                | 本地时间 2020-07-04 20:48:07 Version v2.2.2.40 |

## 2. 配置软网关服务

配置 Modbus 服务参数

| ▷ 工程管理 L 下载工程 ▶ PC端运行工業                                                                                                    | 星 ∥ 工具 ▼                                                                                                    | 🕞 Language ▼ 💷 帮助 ▼ ⑦ 关于 ▼              |
|----------------------------------------------------------------------------------------------------|----------------------------------------------------------------------------------------------------|-----------------------------------------|
| 导航菜单                                                                                                    | slavelD: 1                                                                                                    |                                         |
| 工程配置 阿关管理 设备模板<br>→ 및 server<br>→ 层 Gateway<br>→ ゾ 数据采集<br>→ ♀ UO点<br>→ 品 Channel1<br>□ Device1<br>□ 用户点<br>□ 計算点<br>昭 系统点<br>目 数据存储<br>→ ∩ が数据数 | ▲ Modbus TCP 端口号: 502         Modbus RTU         ● 配置         ● Modbus DTU模式         报文格式:         RTU ● 序列号:         123         ● 心跳周期(s):         192.168.1.0         服务器端口:         503         网关通讯异常处理:         使用最后正常值         ● 保存 | 10 服务器地址:                               |
| Modbus                                                                                                    |                                                                                                    |                                         |
| 計 OPC XML-DA Server<br>団 任务计划<br>① 报警与事件<br>・<br>か JavaScrip朝本編辑                                                                                 | 〒 30.00 回林行 J 飯用 一 剛林 日 指空 回 寺八尾岳 回 寺江尾岳       ID     名称     数据区 ◆     Modbus寄存器地址      Modbus謝据类型       1000 ▼ K 4 第0 页共 0页 ▶ H 合                                                                                                    | 字节序     默认值                             |
| 系统日志                                                                                                    |                                                                                                    | ☑是否滚动 ☑显示运行日志 💿 📋 👻                     |
| <ol> <li>2020-07-04 20:47:58 保存成功</li> <li>2020-07-04 20:48:02 保存成功</li> </ol>                                                                   |                                                                                                    | *<br>*                                  |
|                                                                                                    | © Copyright 2019 by 黄山罗米测控技术有限公司 本地时                                                                                                    | 目 2020-07-04 20:49:09 Version v2.2.2.40 |

| 添加数据点, | 并进行数据映射                           |
|--------|-----------------------------------|
|        | · · · · · · · · · · · · · · · · · |

| ▷ 工程管理 書 下載工程 ▶ PC端运行工                                                                                                    | 星 ∥ 工具 ▼                                                                                                    | 🕞 Language ▼ 🗉 帮助 ▼ 📀 关于 ▼               |
|----------------------------------------------------------------------------------------------------|----------------------------------------------------------------------------------------------------|------------------------------------------|
| <ul> <li>▶ 工程管理 山 下载工程 ▶ PC端运行工</li> <li>导航菜单 《</li> <li>工程配置 阿关管理 设备模板</li> <li>□ server</li> <li>▲ Gateway</li> <li>▲ V 数据系集</li> <li>▲ Q VO点</li> <li>▲ Channel1</li> <li>□ Device1</li> <li>□ 用户点</li> <li>□ 计算点</li> <li>記 系统点</li> </ul> | 望 ク 工具 ▼<br>slavelD: 1                                                                                                    | □ Language ▼ 回 帮助 ▼ ⑦ 关于 ▼ ): 10 服务器地址:  |
| 目 数据存储<br>本                                                                                                    | ○保存<br>+ 添加 ⑤保存<br>D<br>● □ 用户点<br>● □ 日 计算点<br>● □ ① 计算点<br>● □ ① 计算点<br>● □ ① 新续点<br>▲ ① ○ ▲ ● ○ ○ ★ ○ ▲ ● ○ ○ ★ ○ ▲ ● ○ ○ ★ ○ ▲ ● ○ ○ ★ ○ ▲ ● ○ ● ○ ● ○ ● ○ ● ○ ● ○ ● ○ ● ○ ● ○ | 型 字节序 默认值                                |
|                                                                                                    | float V Little-endian byte swap V                                                                                                    | 当前显示 0-0条记录 共 0条记录                       |
| 系统日志                                                                                                    | ◎ 确定 ◎ 取消                                                                                                    | ☑ 是否滚动 ☑ 显示运行日志 🗊 📋 👻                    |
| <ul> <li>2020-07-04 20:47:58 保存成功</li> <li>2020-07-04 20:48:02 保存成功</li> </ul>                                                                                                    |                                                                                                    | *                                        |
|                                                                                                    | © Copyright 2019 by 黄山罗米则控技术有限公司 本地                                                                                                    | 时间 2020-07-04 20:50:06 Version v2.2.2.40 |

添加的数据点会根据选择的数据区、数据类型、字节序进行顺序排序,用户可根据实际进行 相应的修改。

## 3. PC 端运行工程

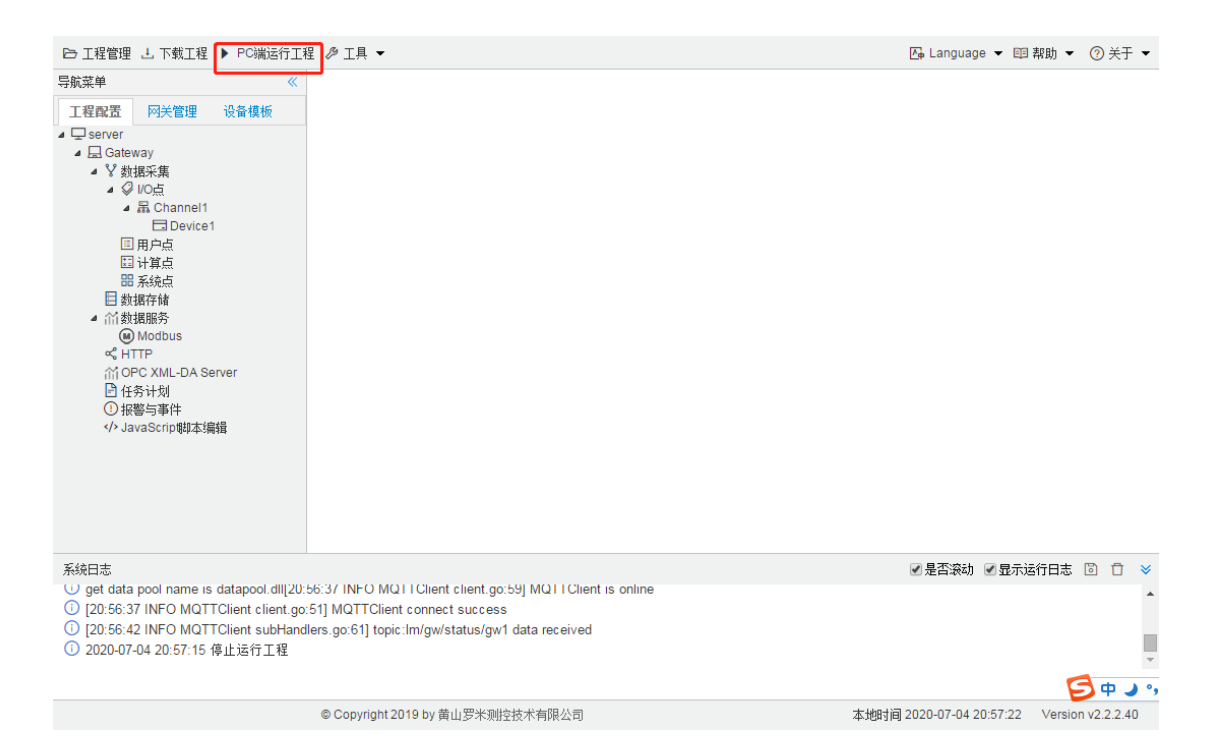

#### 单击通道下的设备,可查看网关通过 MQTT 上传的实时数据

| 🕞 工程管理 达 下載工程 🚫 停止模拟运                                                                                                    | 🕞 Language ▼ 🗐 帮助 ▼ 🕜 关于 ▼      |                            |         |                                            |  |
|----------------------------------------------------------------------------------------------------|---------------------------------|----------------------------|---------|--------------------------------------------|--|
| 导航菜单 《                                                                                                    | 实时数据                            |                            |         |                                            |  |
| 工程配置 网关管理 设备模板                                                                                                    | 名称                              | value                      | quality | 采集时间                                       |  |
| Server     Gateway                                                                                                    | Device1.E                       | 0.450000                   | Good    | 2020-07-04 20:54:13                        |  |
| ▲ 🖸 Sateway<br>▲ 🖞 数据采集<br>▲ 🖗 1/0点<br>▲ 岛 Channel1                                                                                                    | Device1.Er                      | 0.000000                   | Good    | 2020-07-04 20:54:11                        |  |
|                                                                                                    | Device1.Ia                      | 40.000000                  | Good    | 2020-07-04 20:54:12                        |  |
| Device1                                                                                                    | Device1.Ua                      | 260.000000                 | Good    | 2020-07-04 20:54:13                        |  |
| 留系統点<br>目数据存储<br>④ 動場限務<br>④ Modbus<br>ペ HTTP<br>MOPCXML-DA Server<br>④ 任务计划<br>④ 报警与事件<br>ペ) JavaScrip岐本編輯                                                                           |                                 |                            |         |                                            |  |
| 茶碗口志 ○ call library :ModbusServer.dll succes                                                                                                    | s                               |                            |         |                                            |  |
| get data pool name is datapool.dll[20                                                                                                    | :56:37 INFO MQTTClient client.g | o:59] MQTTClient is online |         |                                            |  |
| <ul> <li>① [20:56:37 INFO MQTTClient client.go:51] MQTTClient connect success</li> <li>① [20:56:42 INFO MQTTClient subHandlers.go:61] topic:lm/gw/status/gw1 data received</li> </ul> |                                 |                            |         |                                            |  |
|                                                                                                    |                                 |                            |         | 🧐 o 🌙 🦏                                    |  |
|                                                                                                    | © Copyright 2019 by 黄山罗米测       | I控技术有限公司                   |         | 本地时间 2020-07-04 20:56:59 Version v2.2.2.40 |  |
|                                                                                                    |                                 |                            |         |                                            |  |

此时可通过 WINCC 等 Modbus 客户端连接 Modbus 服务,获取网关上传的现场仪表数据。